## Guide de mise à jour des radars - v200

• Vous pouvez utiliser le V200 comme un lecteur de carte SD afin de charger directement le fichier.

Etape 1: Connecter le périphérique au PC par câble

Etape 2: Télécharger le fichier .zip de patch sur le PC

Etape 3: Dézipper le fichier de patch sur le PC

**Etape 4 :** Copier l'intégralité du contenu de la carte SD sur le PC (sauvegarde de la carte) et effacer ensuite la totalité de la carte SD

**Etape 5**: Copier tous les sous dossiers et fichier du dossier de patch dézippé sur la carte SD (soit 2 dossiers et 3 fichiers)

**Etape 6**: Retirer la SD du périphérique, le message "Please insert SD card map" apparaît.

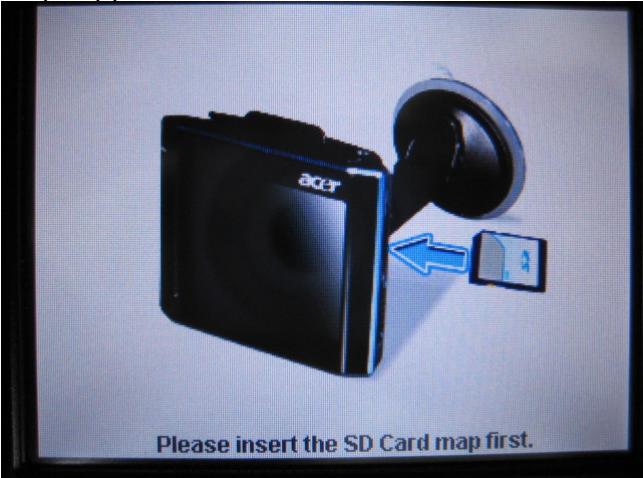

Etape 7: Insérer la SD dans le périphérique

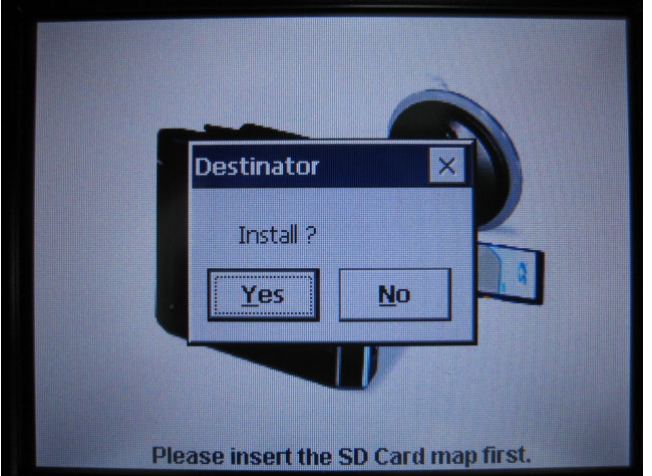

Etape 8: Un message apparaît < Install Yes\No>

pas enlever la SD pendant ce temps.

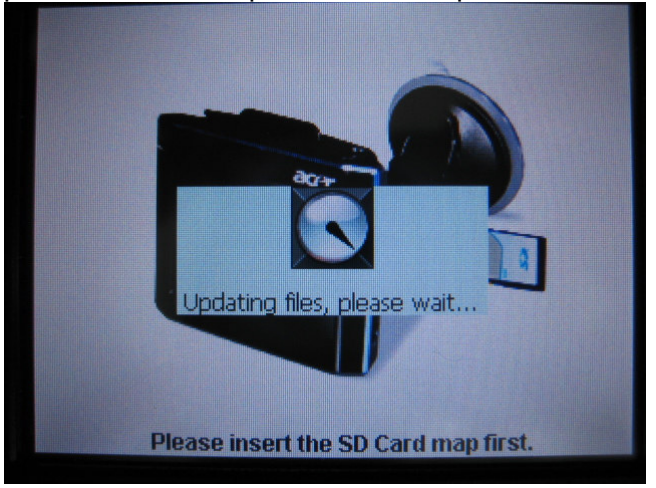

Etape 10: Le message < Updating files message> disparaît et < installation completed....> apparaît.

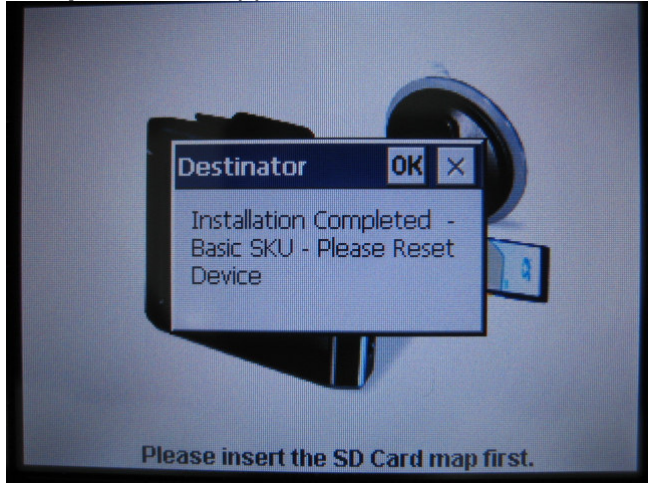

Etape 10: Presser le bouton Reset de l'appareil.

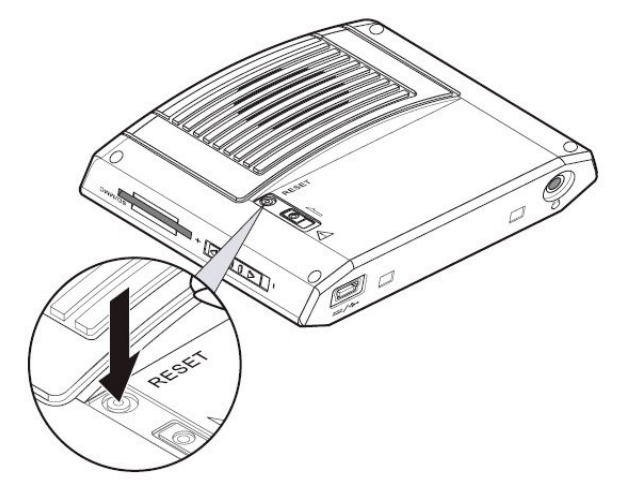

**Etape 11**: Effacer de nouveau toute la carte SD et recopier dessus les cartes sauvegardées auparavant sur votre PC. Une fois terminée, déconnecter l'appareil du PC et presser le bouton Reset une nouvelle fois. La mise à jour est terminée Etape 12 : Les radars ajoutés se trouvent dans les "Favoris"